# Melengkapi Profil Dasar Lembaga

Lengkapi profil lembaga Anda agar data portal digital menjadi valid.

Ouration 10 minute(s)

## **Contents**

Introduction Step 1 - Buka PORDI di Browser Step 2 - Pilih Sekolah Step 3 - Pilih Profil Step 4 - Pilih Dasar Step 5 - Pilih Jenjang dan Jurusan Lembaga Anda Step 6 - Lengkapi Setiap Kolom Pada Halaman Step 7 - Isikan Nama Lembaga Induk atau Nama Yayasan Anda Step 8 - Isikan NSM/NPSN Lembaga Induk Step 9 - Pilih Komite Lembaga Step 10 - Apakah Lembaga Anda berbasis MBS? Step 11 - Pilih Status Akreditasi Lembaga Saat Ini Step 12 - Masukkan Nomor SK Akreditasi Lembaga Step 13 - Isikan Tanggal Berlaku nya Akreditasi Lembaga Step 14 - Isikan Nilai dari Akreditasi Lembaga Anda Step 15 - Selesai Comments

## Introduction

Profil Lembaga sangatlah penting di lengkapi untuk mengetahui data atau dokumen apa saja yang belum tersedia saat ini di Lembaga Pendidikan.

## Step 1 - Buka PORDI di Browser

Silahkan klik atau copy url https://pordi.infradigital.io/ di browser komputer atau hp Anda.

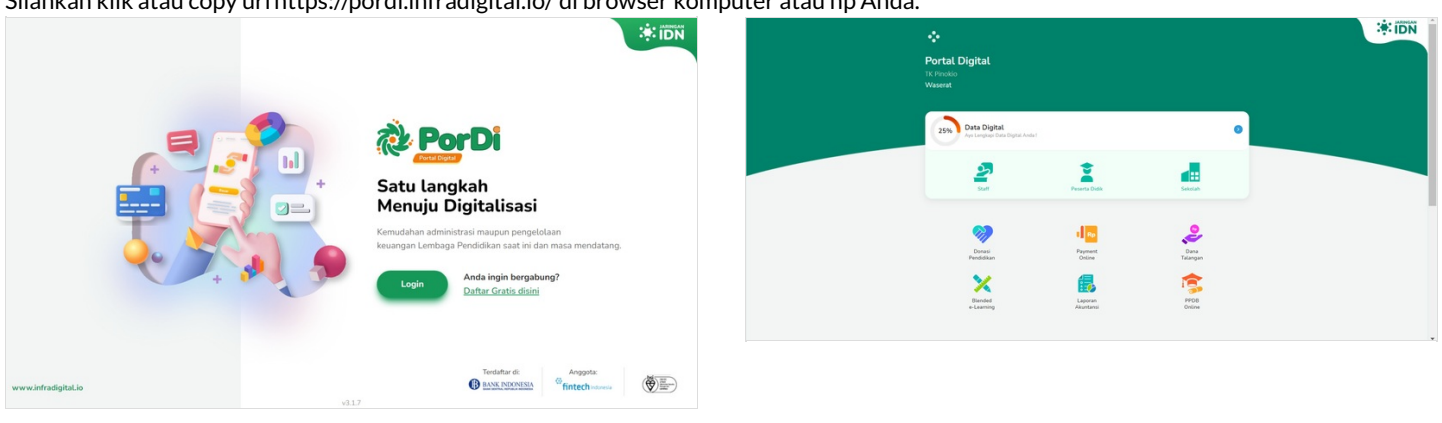

## Step 2 - Pilih Sekolah

Pada halaman Beranda, silahkan pilih Sekolah.

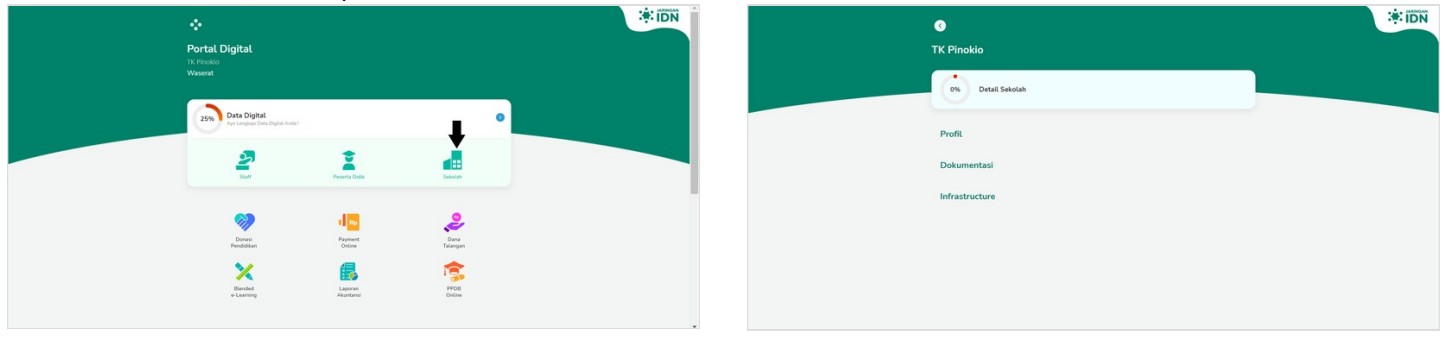

## Step 3 - Pilih Profil

Silahkan pilih Profil untuk menampilkan profil dasar lembaga.

| C<br>TK Pinokio   | *IDN | <b>(</b> )<br>TK Pinokio |   |            |   |
|-------------------|------|--------------------------|---|------------|---|
| Of Detail Selolah |      | 0% Profil Sekolah        |   |            |   |
| Profil            |      | Dasar                    | > | Kontak     | > |
| Dokumentasi       |      | KBM                      | > | Organisasi | > |
| Infrastructure    |      |                          |   |            |   |
|                   |      |                          |   |            |   |
|                   |      |                          |   |            |   |
|                   |      |                          |   |            |   |

## Step 4 - Pilih Dasar

Pilih **Dasar** dan lengkapi semua kolom yang ditampilkan.

| Own     Prefit Satisfah       Fasor     3       KEM     3       Organizaci     3 | Profit Salada       Dear     2       RDH     2       Opprisasi     2 | Organization       Elevent     2       KBM     2       Organization     2 |   | C<br>TK Pinokio   |   |        |   |
|----------------------------------------------------------------------------------|----------------------------------------------------------------------|---------------------------------------------------------------------------|---|-------------------|---|--------|---|
| Center > Kontak ><br>KBM > Organizati >                                          | Dear ) Kontak )<br>KBM ) Organisasi )                                | Dour     North       KBM     2       Organizati                           |   | 0% Profil Sekolah |   |        |   |
|                                                                                  |                                                                      |                                                                           | - | Dasar             | > | Kontak | > |
|                                                                                  |                                                                      |                                                                           |   |                   |   |        |   |

## Step 5 - Pilih Jenjang dan Jurusan Lembaga Anda

Pilih dan isi Jenjang dan Jurusan lembaga Anda, jika lembaga memliki lebih dari satu jurusan, Anda dapat mencentang lebih dari satu jurusan.

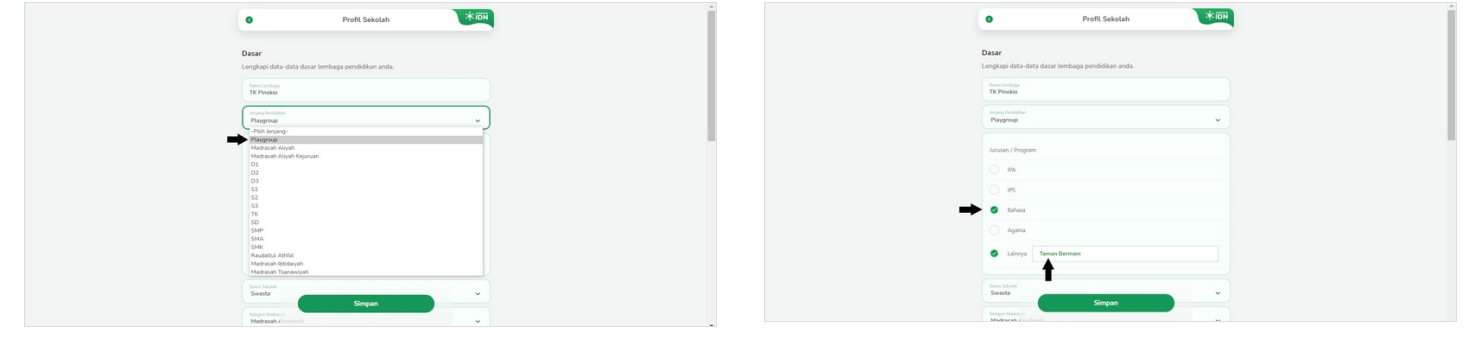

#### Step 6 - Lengkapi Setiap Kolom Pada Halaman

| 0                                       | Profil Sekolah | Profil Sekolah                         |
|-----------------------------------------|----------------|----------------------------------------|
| Status Selection<br>Swasta              | •              | Sona Selada<br>Swasta v                |
| Kategori Madrasah<br>Madrasah Akademik  | •              | Kingori Madrash<br>Madrasah Akademik v |
| Kategori Lembaga Pendidikan<br>Madrasah | •              | Kingot Londaga Preddikan<br>Sekotah v  |
| Woldru Selajar<br>Pagi                  | ~              | Watu biope<br>Pagi v                   |
| Status datam XXM<br>Anggota KXM         | •              | Saha dalam XXM<br>Anggota XXM v        |
| Jumiah Anggota KDM<br>0                 |                | heribi Anggista KDM<br>20              |
| Nama Madrasah Induk                     |                | Nama Madeasah Induk                    |
| NSM Madrasah Induk                      |                | NSM Madrasah Induk                     |
| -Komite Madrasal                        | Simpan         | -Kemite Madrasat Simpan *              |
|                                         |                |                                        |

## Step 7 - Isikan Nama Lembaga Induk atau Nama Yayasan Anda

Pada kolom **Nama Lembaga Induk** dapat diisi dengan nama Yayasan dan Anda dapat mengosongkan kolom tersebut jika tidak dibawah naungan yayasan.

| Profil Sekolah                        | Profil Sekolah                    | 0                      | Profil Sekolah           |  |
|---------------------------------------|-----------------------------------|------------------------|--------------------------|--|
| Status Selalan<br>Swasta              | stata v                           | Sana Selo<br>Swasta    | un<br>r                  |  |
| Energen Madrasah Akademik 🗸           | pri Maranini<br>drazah Akademik v | Kutegon Ma<br>Madrasu  | lað sað<br>að Akademik v |  |
| Kolegos Londoaga Penddikan<br>Sekolah | politekspe Produkten<br>oddah v   | Rategori Le<br>Sekolah | mbaja Pendelikan 🔹 👻     |  |
| Visitiv briger<br>Pagi                | http:<br>p v                      | Waaru beg              | (r v                     |  |
| Status datem XXM<br>Anggota KKM       | addien IXM<br>ggeta KKM           | States date<br>Anggotz | er 1001<br>ta 1004 🗸 🗸   |  |
| Jumitéh Anggota KBM<br>20             | ah Angada 000M                    | Lumith Any<br>20       | 9916a K3M                |  |
| Nama Madrasah Induk                   | na Madusah Ioduk                  | Norma Madi<br>IDN Gree | houh hour                |  |
| NSM Madrasah Induk                    | H Madrasah Induk                  | NSM Ma                 | adrasah Induk            |  |
| -Kamite Madrass? Simpan *             | mite Madrass? Simpan *            | Komite                 | e Madrasal Simpan *      |  |
|                                       |                                   |                        |                          |  |

## Step 8 - Isikan NSM/NPSN Lembaga Induk

Silahkan isikan NSM/NPSN Lembaga Induk Anda.

| Profil Sekolah  |   |
|-----------------|---|
|                 | • |
| nah<br>Akademik | • |
| saga Pendelikan | • |
|                 | • |
| 00A<br>GOM      | • |
| 49.00M          |   |
| ah Induk        |   |
| asah Induk      |   |
| tadrasa) Simpan |   |
|                 |   |

### Step 9 - Pilih Komite Lembaga

| -                                                                                                    |                                                                                              |                                                       |
|----------------------------------------------------------------------------------------------------|----------------------------------------------------------------------------------------------|-------------------------------------------------------|
|                                                                                                    | Profil Sekolał                                                                               | n 🗳                                                   |
|                                                                                                    |                                                                                              |                                                       |
| -Komite M                                                                                                    | asah-                                                                                        |                                                       |
|                                                                                                    |                                                                                              |                                                       |
| MES                                                                                                    |                                                                                              |                                                       |
| ) iya                                                                                                    |                                                                                              |                                                       |
| 💿 Tida                                                                                                    |                                                                                              |                                                       |
|                                                                                                    |                                                                                              |                                                       |
| -Status Ak                                                                                                    | stasi-                                                                                       |                                                       |
|                                                                                                    |                                                                                              |                                                       |
|                                                                                                    |                                                                                              |                                                       |
|                                                                                                    |                                                                                              |                                                       |
| 20                                                                                                    | V Apr                                                                                        | V 2021                                                |
| 20                                                                                                    | v Apr                                                                                        | × 2021                                                |
|                                                                                                    |                                                                                              |                                                       |
|                                                                                                    |                                                                                              |                                                       |
|                                                                                                    | Gunna                                                                                        |                                                       |
|                                                                                                    | sempen                                                                                       |                                                       |
|                                                                                                    |                                                                                              |                                                       |
|                                                                                                    |                                                                                              |                                                       |
|                                                                                                    |                                                                                              | _                                                     |
| •                                                                                                    | Profil Sekolat                                                                               | h 📑                                                   |
| •                                                                                                    | Profil Sekolal                                                                               | h                                                     |
| Cardenary<br>Sudah Ten                                                                                                    | Profil Sekolal                                                                               | h 🧎                                                   |
| Cardon Martine<br>Sudah Terl                                                                                                    | Profil Sekolal<br>n.k                                                                        | h i                                                   |
| Carden Made<br>MES                                                                                                    | Profit Sekolal<br>n.k                                                                        | h i                                                   |
| Calaberrate<br>Render Mader<br>Sudah Terl<br>MES                                                                                                    | Profit Sekolal<br>n.k                                                                        | h 🦉                                                   |
| Exercise Values<br>Southin Teer<br>MAS<br>                                                                                                    | Profit Sekolar                                                                               | њ <mark>З</mark>                                      |
| Cashware<br>Garden Marke<br>MAS<br>O San<br>O Taba                                                                                                    | Profit Sekola                                                                                | h B                                                   |
| Control Matter<br>Socials Ter<br>Matter<br>Quarter<br>Matter<br>Quarter<br>Matter<br>Matter<br>Mater<br>Matter<br>Matter                                                                                                    | Profil Sekola                                                                                | h B                                                   |
| Construction<br>Social Matter<br>Social Test<br>Matter<br>Data<br>Data<br>Status Ali                                                                                                    | Profil Sekela<br>na<br>Raj-                                                                  | n 😽                                                   |
| Conte Mahe<br>Sodah Ter<br>MAS<br>94<br>Telo<br>Telo<br>-Status AA                                                                                                    | Profit Sekola<br>na<br>Resi-                                                                 | n 👔                                                   |
| Canada Canada Ca                                                                                                    | Profit Sebela<br>na<br>Rad-                                                                  | n 🚺                                                   |
| Construction<br>Construction<br>Const                                                                                                    | Profit Sekde                                                                                 | a 💽                                                   |
| Construction<br>Souther Face<br>94<br>Construction<br>Construction<br>Co                                                                                                    | Prefit Sokola<br>na<br>Resi-                                                                 | a 3                                                   |
| Lancer<br>Lancer<br>Lancer                                                                                                    | Profit Solder                                                                                | <ul> <li>▲</li> <li>✓ 2011</li> </ul>                 |
| Leven the<br>South Terr<br>South Terr<br>South Terr<br>South Annual<br>South Annual<br>Annual<br>Annual<br>South Annual<br>Annual<br>Annua                                                                                                    | Profit Solder                                                                                | • 2011<br>• 1011                                      |
| Construction<br>For our holes<br>Marcon Holes<br>Marcon Hole<br>Construction<br>Holes<br>Holes<br>H | Profit Soldar<br>na<br>Resi-<br>utras<br>" * Apr<br>"<br>" * Apr                             | <ul> <li>★ 2011</li> <li>▼ 2021</li> </ul>            |
| Constant of the second second                                                                                                    | Profit Solder                                                                                | <ul> <li>→ 3011</li> <li>→ 2011</li> </ul>            |
| energies<br>Received and<br>March and<br>March and<br>Marc                                                                                                    | Profit Solds<br>a.a.<br>Han-<br>wing<br>wing<br>wing<br>wing<br>wing<br>wing<br>wing<br>wing | <ul> <li>A</li> <li>✓ 2021</li> <li>✓ 2021</li> </ul> |

#### Step 10 - Apakah Lembaga Anda berbasis MBS?

Manajemen berbasis sekolah (MBS) dapat diartikan sebagai model pengelolaan yang memberikan otonomi baik itu kewenangan dan tanggungjawab yang lebih besar kepada sekolah,

Silahkan pilih Iya jika lembaga Anda termasuk dalam MBS. Pilih tidak jika lembaga Anda belum menerapkan MBS.

| Vertication   Vertication   Vertication </th <th>Profit Sekolah</th>                                                                                                    | Profit Sekolah |
|----------------------------------------------------------------------------------------------------|----------------|
| MS<br>Ma<br>Ma<br>Ma<br>Manual Anadada<br>Manual Anadada<br>Magarda Anadada<br>Magarda Anadad<br>Magarda Anadad<br>Magarda A | •              |
| Ve       State       Outcombase       New Of Nonlinear       State Nonlinear       State Nonlinear       State Nonlinear       State Nonlinear       State Nonlinear       State Nonlinear       Test Nonlinear                                                                                                    |                |
| - Observations                                                                                                    |                |
| Insure 10: Available           Image 10: Insure           28         400           Toget insure           28         400           28         400           28         400           28         400           28         400           29         500           100 Absolute         500                                                                                                    |                |
| Super Contract.     No     No       Super Section Contract.     No     No       Ref     No     No                                                                                                    |                |
| Varget have in Market           28         •• Apr         • 2001         •           Mile Alwelders         •         •         •                                                                                                    | • Apr • 2001 • |
| Nichlandia                                                                                                    | v Apr v 2011 v |
|                                                                                                    |                |

## Step 11 - Pilih Status Akreditasi Lembaga Saat Ini

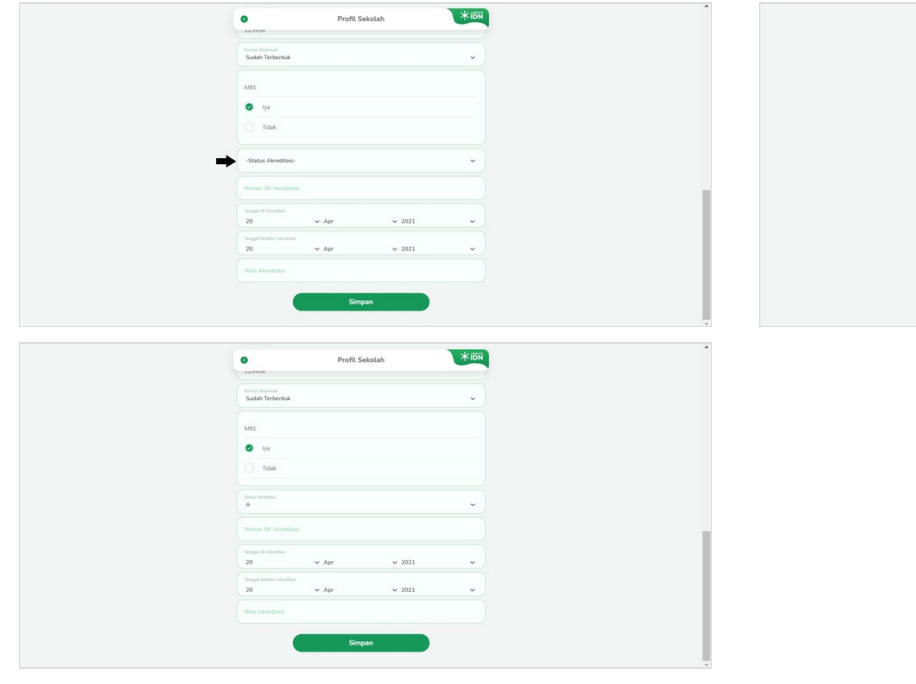

| 143400                             |                                                                                                    |                                                                                                    |                                                                                                    |                                                                                                    |
|------------------------------------|----------------------------------------------------------------------------------------------------|----------------------------------------------------------------------------------------------------|----------------------------------------------------------------------------------------------------|----------------------------------------------------------------------------------------------------|
| Sodah Terbentuk                    |                                                                                                    |                                                                                                    | •                                                                                                    |                                                                                                    |
| MBS                                |                                                                                                    |                                                                                                    |                                                                                                    |                                                                                                    |
| 🔿 iya                              |                                                                                                    |                                                                                                    |                                                                                                    |                                                                                                    |
| 🔿 Tidak                            |                                                                                                    |                                                                                                    |                                                                                                    |                                                                                                    |
| -Status Akreditasi-                |                                                                                                    |                                                                                                    |                                                                                                    |                                                                                                    |
| A<br>B<br>C<br>Tidak Terakreditasi |                                                                                                    |                                                                                                    |                                                                                                    |                                                                                                    |
| 20                                 | ✓ Apr                                                                                                    | ✓ 2021                                                                                                    |                                                                                                    |                                                                                                    |
|                                    |                                                                                                    |                                                                                                    |                                                                                                    |                                                                                                    |
| 20                                 | ✓ Apr                                                                                                    | ✓ 2021                                                                                                    | v                                                                                                    |                                                                                                    |
|                                    |                                                                                                    |                                                                                                    |                                                                                                    |                                                                                                    |
|                                    | Assee<br>Free International<br>South Teternation<br>MIS<br>100<br>100<br>100<br>100<br>100<br>100<br>100<br>10 | Annotation     Annotation     Annotation | Profit Seature<br>International Seature<br>State Medican<br>State Seature<br>State Seature<br>State Seatur | Profit Staking     Profit Staking     Profit Staking     Profit Staking     Profit     Profit |

### Step 12 - Masukkan Nomor SK Akreditasi Lembaga

| Profil Sekolah                      |   | Profil Sekolah                          | NOI * |
|-------------------------------------|---|-----------------------------------------|-------|
| onte Nationali<br>Sudah Terbentuk v |   | ande Madwalt<br>Sudah Terbentuk         | •)    |
|                                     | м | ABS                                     |       |
|                                     |   | <ul> <li>hya</li> <li>Tidak</li> </ul>  |       |
| •                                   |   | hnus Almednusi<br>A                     | •     |
|                                     |   | lano SCAndian<br>IS4321                 |       |
| v Apr v 2021 v                      | 2 | anggal St. Aireoltasi<br>28 v Apr v 202 | n v)  |
| v Apr v 2021 v                      |   | leggel festive Alexandrasi<br>20        | a 🗸   |
|                                     |   |                                         |       |

### Step 13 - Isikan Tanggal Berlaku nya Akreditasi Lembaga

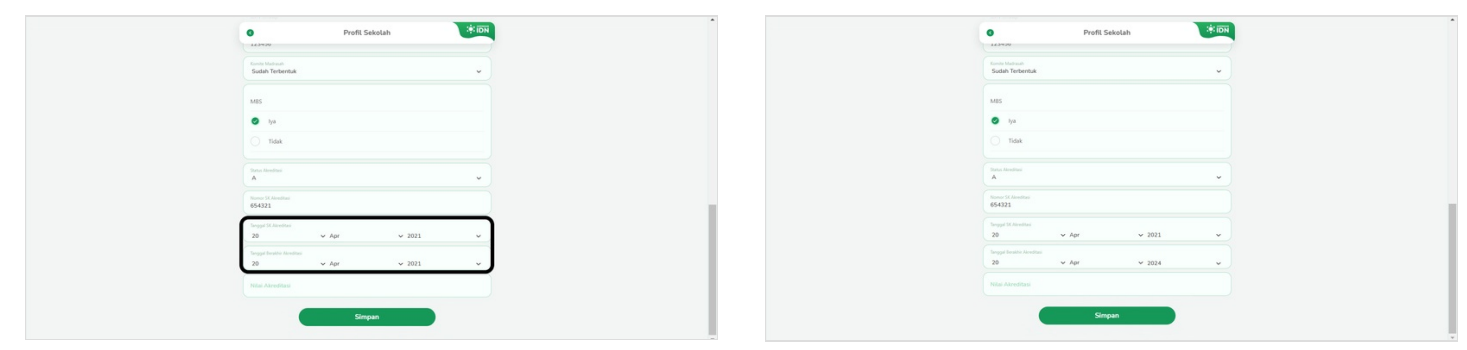

## Step 14 - Isikan Nilai dari Akreditasi Lembaga Anda

| Profil Sekolah                                | <b>A</b> | Profil Sekolah                              |
|-----------------------------------------------|----------|---------------------------------------------|
| Konin Melmali<br>Sodah Terbentuk              |          | form Mahaali<br>Sudah Tehernuk v            |
| Mas                                           |          | MES                                         |
| 💿 lya                                         |          | • ya                                        |
| 🔿 Tidak                                       |          | C Tidak                                     |
| Status Americani<br>A v                       |          | Sana Madadi<br>A v                          |
| Stone SC Anstein<br>654321                    |          | Numer 14 American<br>654321                 |
| Serged St. Arestan<br>20 × Apr × 2021 ×       |          | brogal Sk Jeredasi<br>28 ↔ Apr → 2021 ↔     |
| Tanggat Beakter Alendoss<br>20 × Apr × 2024 × |          | Sengal Institu Analisa<br>20 × Apr × 2024 × |
| Nilai Akreditasi                              |          | Nite American<br>A                          |
| Simpan                                        |          | Simpan                                      |

### Step 15 - Selesai

Silahkan klik **Simpan** dan data yang telah di isi telah terupdate di Pordi.

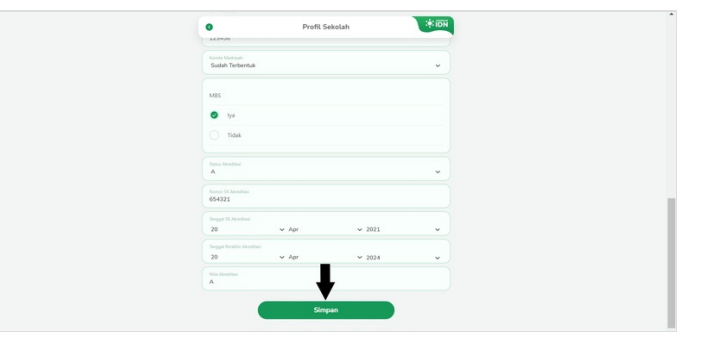